## 使用 PLC-Recorder(V3.0)快速连接 PLC 记录数据

### 一、软件简介

PLC-Recorder 是一款工业级数据采集与分析软件,具有高性能、多协议支持和丰富的数据处理功能。

#### 二、软件获取

官网下载: www.HiddenMap.cn

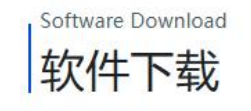

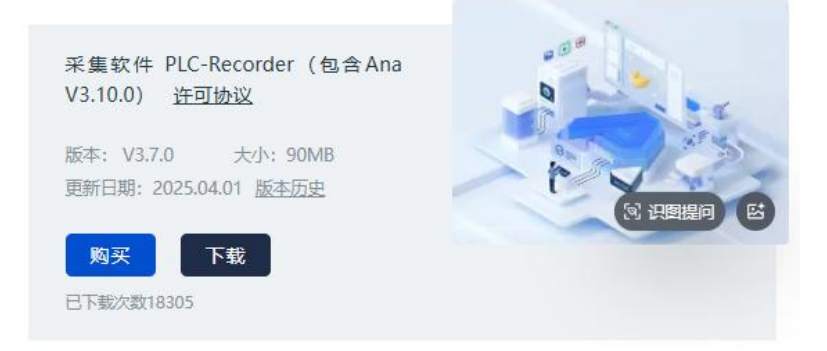

#### 三、软件部署

- 1. 部署前注意事项
  - 1) 请解压(部署) 到非 windows 专用路径,以免被限制修改,比如,可以解压到 C:\ 以外盘。
  - 由于临时数据文件也位于软件运行目录内,因此,为了提升性能,最好将软件部署 在固态硬盘内。
  - 3) 请解压的新的路径,不要覆盖原版本。
- 2.设置

运行软件目录里的 setup.exe 程序,开始设置。

| Fice-Accorden 反直式(+<br>语言/Language<br>● 自动/Auto<br>● 中文/Chinese<br>● 英文/English<br>系統<br>● 32位/x86<br>● 64位 | 20:57:55.069:<br>设置完成。<br>20:56:24.134:本操作系统为64位<br>20:56:24.098:开机自启动项修改<br>20:56:23.564:等待软件正常终止<br>20:56:23.563:快捷键创建/修改完<br>20:56:23.504:开始修改快捷方式<br>20:56:23.502:注册表修改完成。<br>20:56:23.458:开始注册表修改。 | 2, 快捷方式已经选择了6<br>成功。<br><br>8成。<br>。 | 4位的程序。 |
|----------------------------------------------------------------------------------------------------|----------------------------------------------------------------------------------------------------|--------------------------------------|--------|
| <ul> <li>☑ 导入原关键信息</li> <li>□ 开机自启动</li> </ul>                                                              | 开始设置                                                                                                    | 启动<br>PLC-Recorder                   |        |

- 1) 语言选择。
- 2) 版本选择(自动识别当前系统版本运行软件版本)。
- 3) 确认是否需要从原版本导入配置、授权信息。
- 4) 确认是否需要设置为开机自启动。

## 四、软件启动

1. 桌面启动

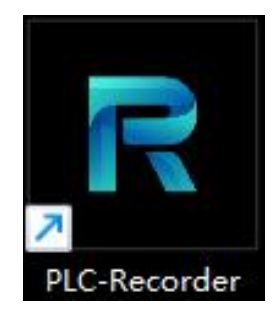

### 2. 软件目录启动

| public .            | 2025/1/3 19:54  |
|---------------------|-----------------|
| x64                 | 2025/1/3 19:54  |
| <mark>k</mark> x86  | 2024/12/9 23:41 |
| 🚝 Ana               | 2025/1/20 10:47 |
| libPLCRecorder.dll  | 2025/1/3 19:23  |
| Newtonsoft.Json.dll | 2021/3/17 20:03 |
| Newtonsoft.Json.xml | 2021/3/17 19:58 |
| R PLC-Recorder      | 2025/1/20 10:47 |
| R Setup.exe         | 2025/1/3 19:25  |

第二页共七页

# 五、IO 配置

1. 启动 IO 管理

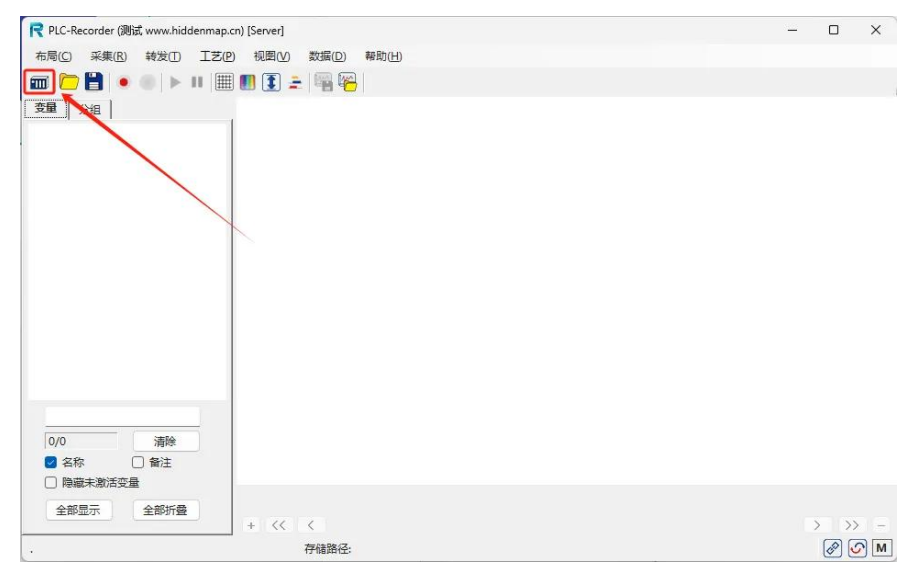

## 2. 添加通道

| 3402/X                                | 13 <u>1</u> # |                                                          | 990 9     |          |       |   | <br> |
|---------------------------------------|---------------|----------------------------------------------------------|-----------|----------|-------|---|------|
| BE 倍福                                 |               | -                                                        |           |          |       |   |      |
| CODESYS                               |               | 总体 法按                                                    | 粉店亦启      |          | 今然史杰旦 | 1 |      |
| · []]                                 |               |                                                          | 刻道文生      |          | 于何中文座 | 1 |      |
| 「金恩士                                  |               | 通道名称:                                                    | PLCO      |          |       |   |      |
| Modbus T                              | CP            | 通道编号:                                                    | 0         |          |       |   |      |
| om 欧姆龙                                |               | 协议举制:                                                    | 潘田        |          |       |   |      |
| Pan 松下                                |               | 工作原期,                                                    | 20        |          | mr    |   |      |
| Pum 帕姆齐                               |               | 346360 P0 P0 2                                           | 20        |          | 1115  |   |      |
| 1 收听模式                                |               | 数值变量个数:                                                  | 10        | □ 指定字节顺序 |       |   |      |
| 図 岁売韦尔(A<br>SUF 西门子                   | B)            |                                                          | ABCD      | ○ 交换双字顺序 |       |   |      |
| ····································· | \$7-200       | T##8.4#                                                  | 0         |          |       |   |      |
| XIN 信捷                                | \$7-200Smart  | 开大受重个奴:                                                  | 0         |          |       |   |      |
| ¥ 安川                                  | S7-1200       | 字符串变量个数:                                                 | 0         | 结构:1     |       |   |      |
| f. 虚拟                                 | \$7-1500      | and an and an and an an an an an an an an an an an an an | 网络油       |          |       |   |      |
|                                       | S7-300        |                                                          | Mar 100/H |          |       |   |      |
|                                       | S7-400        | 变量导出                                                     |           | 变量导入     |       |   |      |
|                                       | WinAC         |                                                          |           |          |       |   |      |
|                                       | TIA Portal    |                                                          |           |          |       |   |      |
|                                       | 传动            |                                                          |           |          |       |   |      |

### 3. 总体

| ▷ I/O管理[*]                                                            |                            |                                                                                                    |       |      | ×    |
|-----------------------------------------------------------------------|----------------------------|----------------------------------------------------------------------------------------------------|-------|------|------|
|                                                                       | 西门子:PLC(<br>总体 连接<br>通道名称: | <ul> <li>・</li> <li>・</li></ul> | 字符串变量 |      |      |
| 日本二二章<br>B→號 Modbus TCP<br>B→om 欧姆龙<br>B→Pan 松下                       | 通道编号:<br>设备类别:<br>采集周期:    | 0<br>  \$7-1200<br>  100                                                                                                    | ms    |      |      |
| <ul> <li>●・●● 帕姆齐</li> <li>● ③ 罗克韦尔(AB)</li> <li>□-SIE 西门子</li> </ul> | 数值变量个数:                    | 0 日 指定字节顺列<br>ABCD ~ 日 交换双字顺列                                                                                                    |       |      |      |
|                                                                       | 开关变量个数:<br>字符串变量个数:        | 0                                                                                                    |       |      |      |
| ⊕- ♪ 虚拟                                                               | 通道激活: 变量导出                 | ✓ 激活<br>变量导入                                                                                                    |       |      |      |
|                                                                       |                            |                                                                                                    |       |      |      |
|                                                                       | L                          |                                                                                                    |       | ? 应用 | 确定取消 |

- 4.连接
  - 1) 填写 IP、框架号、插槽号、连接类型等信息(需要与 PLC 保持一致)。如果电脑 已经在线,建议点击"连接测试"确定软件与连接设备是否网络畅通

| ▶ 1/0管理       | ×                                     |
|---------------|---------------------------------------|
| 输入 记录 分组 4    | 裁 📄 🛅 🚰 🍓 🥵                           |
|               | 西门子:PLC0                              |
|               | 总体 连接 数值变量 开关变量 字符串变量                 |
| ■ 「 基恩士       | IP: 192.168.1.10                      |
| ■ <u>*</u> 三菱 | · · · · · · · · · · · · · · · · · · · |
| ■ om 欧姆龙      |                                       |
| ■ Pan 松下      | 插槽号:                                  |
|               | 连接类型: PG ~                            |
| ■ 🙆 罗克韦尔(AB)  | 野认信                                   |
| □-SIE 西门子     |                                       |
| *添加一个通道       | 建设制成。行业并称开                            |
| 田···XIN 信捷    |                                       |
|               |                                       |
|               |                                       |
|               |                                       |
|               |                                       |
|               |                                       |
|               |                                       |
|               | ? 应用 确定 取消                            |
| いたかおキコいろう     |                                       |

- 2) 连接参数表可以通过底部的"?"按钮调出针对性的说明页面。
- 5. 添加变量

添加各种类型的采集变量,完成后,点击"确认"。

| BE 倍福                                           | 西   | 门子:PLC0 |       |      |       |    |    |
|-------------------------------------------------|-----|---------|-------|------|-------|----|----|
| ● CODESYS<br>‱ 汩川                               | 总(  | *   连接  | 数值变量开 | 关变量  | 字符串变量 |    |    |
| < 基恩士 →                                         | Num | i       | 名称    |      | 起始地址  | 备注 | 激活 |
| 🙏 三菱                                            | 0   | m0      |       | M0.0 |       |    |    |
| Modbus TCP                                      | 1   | b0      |       | M0.1 |       |    |    |
| om 欧姆龙                                          | 2   | b1      |       | M0.2 |       |    |    |
|                                                 | 3   | b2      |       | M0.3 |       |    |    |
| **************************************          | 4   | b3      |       | M0.4 |       |    |    |
| 2 罗克韦尔(AB)                                      | 5   | b4      |       | M0.5 |       |    |    |
| GIE 西门子                                         | *   |         |       |      |       |    | 0  |
| ● ♥ 0.PLC0<br>● 添加一个通道<br>NH 信捷<br>① 安川<br>♪ 虚拟 |     |         |       |      |       |    |    |

# 六、启动采集

1. 启动采集

| R PLC-Recorder [Server*]                                                                                                    |                                                       | _    |           | ×   |
|----------------------------------------------------------------------------------------------------|-------------------------------------------------------|------|-----------|-----|
| 布局(C) 采集(R) 转发(T) 工艺(P) 视图(V)                                                                                                    | 数据(D) 帮助(H)                                           |      |           |     |
| 🔟 🗁 🗎 💽 💿   🕨 III 🔠 🖪 主                                                                                                    | 🖷 🕰                                                   |      |           |     |
| 变量         分组            ⊡~SIE 0.PLC0                                                                                                    | — [0.0]m0                                             |      |           |     |
| <ul> <li>B of the form</li> <li>B of the form</li> <li>B of the for</li></ul> |                                                       |      |           |     |
| 全部显示 全部折叠 + <<                                                                                                    | 23.40.18.000 23.40.20.000 23.40.22.000 23.40.24.000 * | 23:4 | +0:2e.000 |     |
| Log .                                                                                                    |                                                       |      | 80        | • M |

2. 添加变量至绘图区域

可以通过拖拽的方式,显示实时采集曲线(不显示的曲线依旧会进行采集)。

| R PLC-Recorder [Server]                   | _ |     | ×   |
|-------------------------------------------|---|-----|-----|
| 布局(C) 采集(B) 转发(D) 工艺(P) 视图(V) 数据(D) 帮助(H) |   |     |     |
| 💷 🎦 🗎 🔹 💿 🕨 III 🔠 🗓 主 🖓 🕾                 |   |     |     |
| <b>变星</b> 分组                              |   |     |     |
| ⊟-sie 0.PLCO                              |   |     |     |
|                                           |   |     |     |
|                                           |   |     |     |
|                                           |   |     |     |
| ar    ( .3: b2<br>ar    ( .4: b3          |   |     |     |
| ⊞-][[ 0.5: b4                             |   |     |     |
|                                           |   |     |     |
|                                           |   |     |     |
|                                           |   |     |     |
|                                           |   |     |     |
|                                           |   |     |     |
|                                           |   |     |     |
|                                           |   |     |     |
|                                           |   |     |     |
|                                           |   |     |     |
|                                           |   | > > | > = |
| Log _ 存储路径:                               |   | 0   | ∽ M |

## 七、产品支持

#### 1. 建议与反馈

好的的建议或问题反馈,请通过以下微信公众号进行反馈:

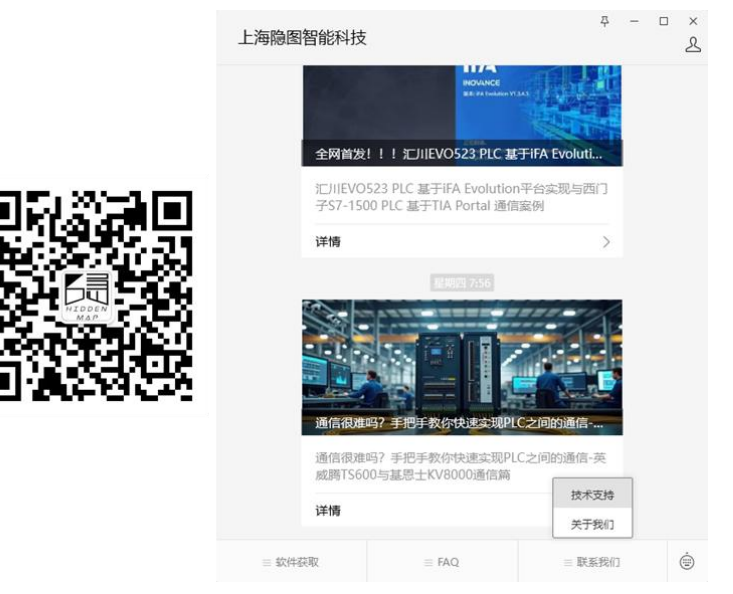

#### 2.FAQ 与教程获取

通过微信公众号查询相关文章,也可以到社区进行技术交流(入口见产品网页)。

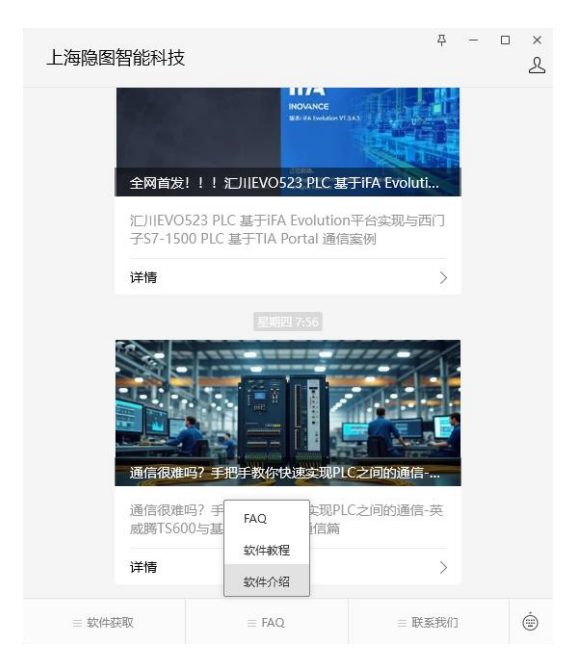